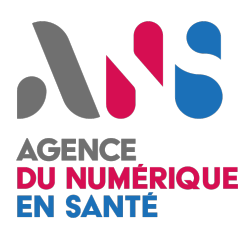

# **Hub Santé**

Guide d'utilisation de l'interface de test LRM

Statut : En cours |

| Version : v0.1

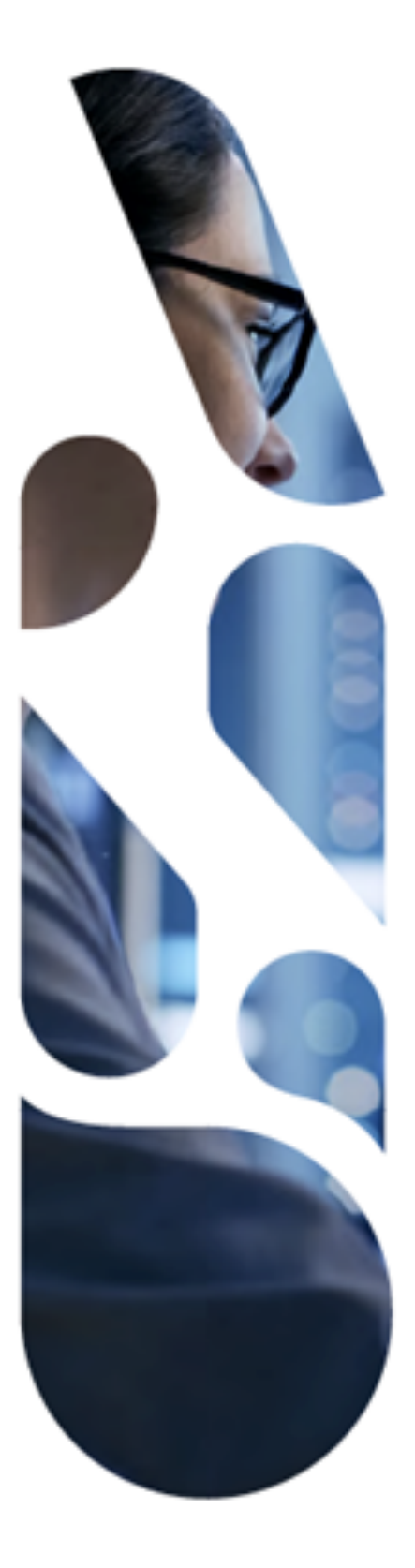

Agence du Numérique en Santé 9, rue Georges Pitard – 75015 Paris T. 01 58 45 32 50 esante.gouv.fr

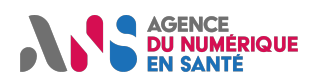

### **1. OBJECTIFS DU SITE**

Dans le cadre des travaux de raccordement des éditeurs de solutions LRM au Hub Santé, l'ANS met à leur disposition une solution pour simuler l'envoi et la réception de trames avec les autres systèmes. Cette interface de test – aussi appelé démonstrateur – peut être employée à des fins de recette ou de conception.

Elle propose une interface graphique permettant de visualiser les messages envoyés et ceux reçus.

Périmètre couvert au 05/09/2023 :

- Partage d'affaire (createCase).

### 2. COMMENT Y ACCEDER

1. Pour accéder au site de démonstration du hub santé, vous pouvez copier-coller ce lien dans le navigateur de votre choix : <u>https://hub.esante.gouv.fr/lrm/</u>.

Vous arrivez sur la page de connexion qui se présente ainsi :

| Hub Santé - LRM | PAGE WEB | E SPECS | E JSV |
|-----------------|----------|---------|-------|
|                 |          |         |       |

Interface de test

| 💝 Hub Santé LRM                                                                              |   |
|----------------------------------------------------------------------------------------------|---|
| Choisissez le lien que vous voulez tester<br>ID du système utilisé<br><b>fr.health.samuA</b> | • |
| †↓<br>ID du système cible<br>fr.health.samuB                                                 | • |

SE CONNECTER

© 2023

- 2. Sélectionner le lien que vous souhaitez tester :
  - SAMU A → SAMU B
  - SAMU B → SAMU A
  - SAMU A  $\rightarrow$  NexSIS
  - SAMU B → NexSIS
  - NexSIS → SAMU A
  - NexSIS → SAMU B

Le premier sera le système à l'origine de la création du message et le deuxième le destinataire ainsi que l'envoyeur de l'acquittement attestant de la bonne réception.

NB : Vous ne pouvez pas sélectionner le même système de part et d'autre du lien.

NB2 : Vous pouvez entrer ce que vous souhaitez pour l'acteur de réception.

3. Cliquer sur « Se connecter »

Statut : En cours | Classification : Restreinte | Version v0.1

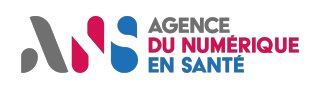

### **3. PRESENTATION DE L'ECRAN D'ACCUEIL**

Une fois connectée, l'écran du site de démo s'affiche. Celui-ci gardera la même structure durant tout votre test. Si vous vous êtes connecté en tant que SAMU A souhaitant envoyer un message vers le SAMU B, l'écran d'accueil sera celui correspondant à la vision du SAMU A :

| Forr              | mulaire                                            | 3                                 | > ENVOYER | Messages reçus  | 8 Auto ack | Show s |
|-------------------|----------------------------------------------------|-----------------------------------|-----------|-----------------|------------|--------|
| [                 | PARTAGE DE DOSSIER DEMANDE                         | de concours                       |           | 🗭 MESSAGE 🗸 ACK | INFO 10    | 9      |
|                   | 👔 Bastien BLANCHET 😽 Jean ARM.                     | AURY 5                            |           |                 |            |        |
| 1110              | Jean ARMAURY                                       |                                   |           |                 |            |        |
|                   | Collision de 2 vélos                               |                                   |           |                 |            |        |
| 0                 | Voie cyclable à Lyon, gêne de la circulation       |                                   |           |                 |            |        |
|                   | 2 victimes, 1 nécessitant assistance SAMU.         |                                   |           |                 |            |        |
|                   | Homme, adulte, 43 ans                              |                                   |           |                 |            |        |
| *                 | Céphalées, migraines, traumatismes sérieux,        | plaies intermédiaire              |           |                 |            |        |
| Identifia<br>SAML | iant affaire<br>U069-20230725-AF1234               | Identifiant local de l'affaire    |           |                 |            |        |
|                   | Data Waura da création de l'affaire                |                                   |           |                 |            |        |
| 2                 | 2022-07-25T11:03:34+02:00                          | 0                                 |           |                 |            |        |
|                   |                                                    |                                   |           |                 |            |        |
| casua             | alties +                                           |                                   |           |                 |            |        |
|                   |                                                    |                                   | / ÷       | 1               |            |        |
| ider              | entifier                                           |                                   |           |                 |            |        |
| s                 | Source de l'identifiant / Autre type d'identifiant | Identifiant                       |           |                 |            |        |
| N                 | NIK                                                | • • • 37                          |           |                 |            |        |
| Num<br>tel:       | méro de téléphone<br>•0607080901                   | Nom usuel                         |           |                 |            |        |
| Norr              | m de naissance                                     | Prénom usuel                      |           |                 |            |        |
| Arm               | maury                                              | Alexandre                         | 0         |                 |            |        |
| Sexe<br>M         | re                                                 | Date de naissance<br>▼ 1980-06-22 |           |                 |            |        |
| Age               | v                                                  | Poids<br>90                       |           |                 |            |        |
| Taill             | 1                                                  | Informations complémentaires      | U         |                 |            |        |
| 184               | 4                                                  | Allergique au doliprane           |           |                 |            |        |

Statut : En cours | Classification : Restreinte | Version v0.1

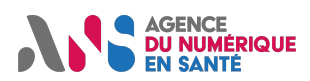

L'écran se divise en trois parties :

- Le header
- Le formulaire à gauche,
- Les messages reçus à droite.

Le formulaire correspond aux éléments contenus dans le message que vous souhaitez envoyer.

La partie **messages reçus** liste tous les échanges précédents. Ici la partie est vierge car aucun message n'a pour l'instant été envoyé.

#### Le header :

- 1. Ces trois liens vous emmènent respectivement vers :
- Le site web du Hub santé où vous trouver toutes les informations sur son fonctionnement et son actualité,
- Le guide technique à destination des LRM
- Le Json Schema Viewer présentant la structure du message createCase
- 2. Cette partie du header vous permet de revenir à la page de connexion en cliquant dessus. Une fois de retour sur la page de connexion, vous pouvez inverser la connexion afin d'accéder à l'écran d'un autre Samu ou de NexSIS.

### La partie formulaire :

Les données se trouvant dans la partie formulaire proviennent de cas d'usage rédigés sous format Json auxquels vous avez accès à partir de cette page d'accueil (voir point 6).

- 3. Le Bouton « Envoyer » vous permet d'envoyer le message au destinataire.
- 4. Cette partie de l'écran indique quel type de message vous être en train d'envoyer. Un seul type de message est disponible en date du 05/09/2023 : Partage de dossier, qui correspond au message createCase
- 5. Deux cas d'usage ont été imaginés pour envoyer des messages entre SAMU et avec NexSIS. Vous pouvez sélectionnez celle que vous souhaitez envoyer au destinataire. Les deux cas d'usage disponibles sont les suivants :
- Armaury : homme, 43 ans, migraines, plaies intermédiaires, chute de vélo, voix publique
- Blanchet : homme, 82 ans, possible déshydratation, canicule, appartement privé
- Cette fiche résume les éléments clés des cas d'usage afin d'en faciliter leur compréhension. Lorsque vous cliquez sur le second cas d'usage dans la zone 6, celle-ci se met à jour avec les données correspondantes. La flèche bleue en haut à gauche de la zone permet d'afficher le code complet du cas d'usage sous format Json dans un autre onglet.
- 7. Cette zone est composée par les champs suivants qui sont associés aux MDD :
- Onglet comportant les données générales relatives à l'affaire et à son identification.
- Onglet victimes : données relatives aux victimes (numéro de téléphone, sexe, poids, âge, date de naissance, ect)
- Onglet alerte : données relatives à l'alerte initiale, à la localisation de l'affaire et aux informations complémentaires.

Pour cette section, vous pouvez :

- Afficher tous les champs en détails en déroulant les sections,

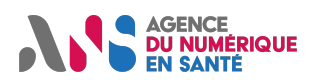

- Modifier les données déjà présentes avant d'envoyer le message en cliquant sur le crayon
- Dupliquer ou supprimer une victime en cliquant sur les trois points gris
- Ajouter une nouvelle victime à l'affaire en cliquant sur le bouton bleu 🔒
- Obtenir plus d'informations sur les types de données présents en laissant votre curseur sur le 👔 à côté de la donnée qui vous intéresse

NB : si l'un des champs du formulaire est mal rempli, notamment s'il ne respecte pas une nomenclature, tous les onglets et sous onglets affectés par cette erreur s'afficheront en rouge comme ceci :

| Localisation de l'affaire             |                           |     |
|---------------------------------------|---------------------------|-----|
| Identifiant technique de localisation | Résumé de la localisation |     |
|                                       |                           |     |
| Nom du lieu                           |                           |     |
| Nom du lieu<br>Quai des célestin      |                           |     |
| Nom du lieu<br>Quai des célestin      | 0                         |     |
| Nom du lieu<br>Quai des célestin      |                           |     |
| Nom du lieu<br>Quai des célestin      | •                         |     |
| Nom du lieu Quai des célestin link    | • <b>T</b> ype            | ✓ : |

#### La partie messages reçus :

- 8. En activant le bouton « Auto-ack », le message d'acquittement de bonne réception s'enverra directement dès qu'un message a été reçu.
- 9. En activant le bouton « Show sent », les messages envoyés d'affichent dans la zone 13
- 10. Ces trois boutons cliquables vous permettent de voir les différents types de messages envoyés ou reçus.
- 11. Les messages reçus et/ou envoyés s'affichent dans cette zone en respectant l'ordre de réception et d'envoi. Un exemple est disponible dans la partie 4 de ce document.

### 4. EXEMPLE : LE SAMU A VEUT PARTAGER UNE AFFAIRE/DOSSIER AVEC LE SAMU B

Dans cet exemple, le SAMU A souhaite transférer une affaire au SAMU B. Voici les trois observations à constater pour s'assurer du succès du test :

- En activant le bouton « Show sent », sur la page d'accueil du SAMU A, le message du transfert de l'affaire/dossier doit d'afficher avec le statut « en envoi »
- Sur la page d'accueil du Samu B, le message s'affiche avec le statut délivré.
- La bonne réception de l'acquittement du message createCase au SAMU A. Pour réaliser l'acquittement du message reçu, le SAMU B peut
  - Activer le bouton suivant : Auto ack . Dans ce cas à tous les acquittements s'enverront automatiquement, ou

Statut : En cours | Classification : Restreinte | Version v0.1

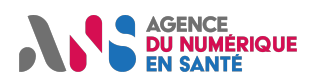

Voici l'enchainement des écrans côté SAMU A et SAMU B, après que le SAMU A ait appuyé sur un des deux boutons « Envoyer » afin de partager une affaire :

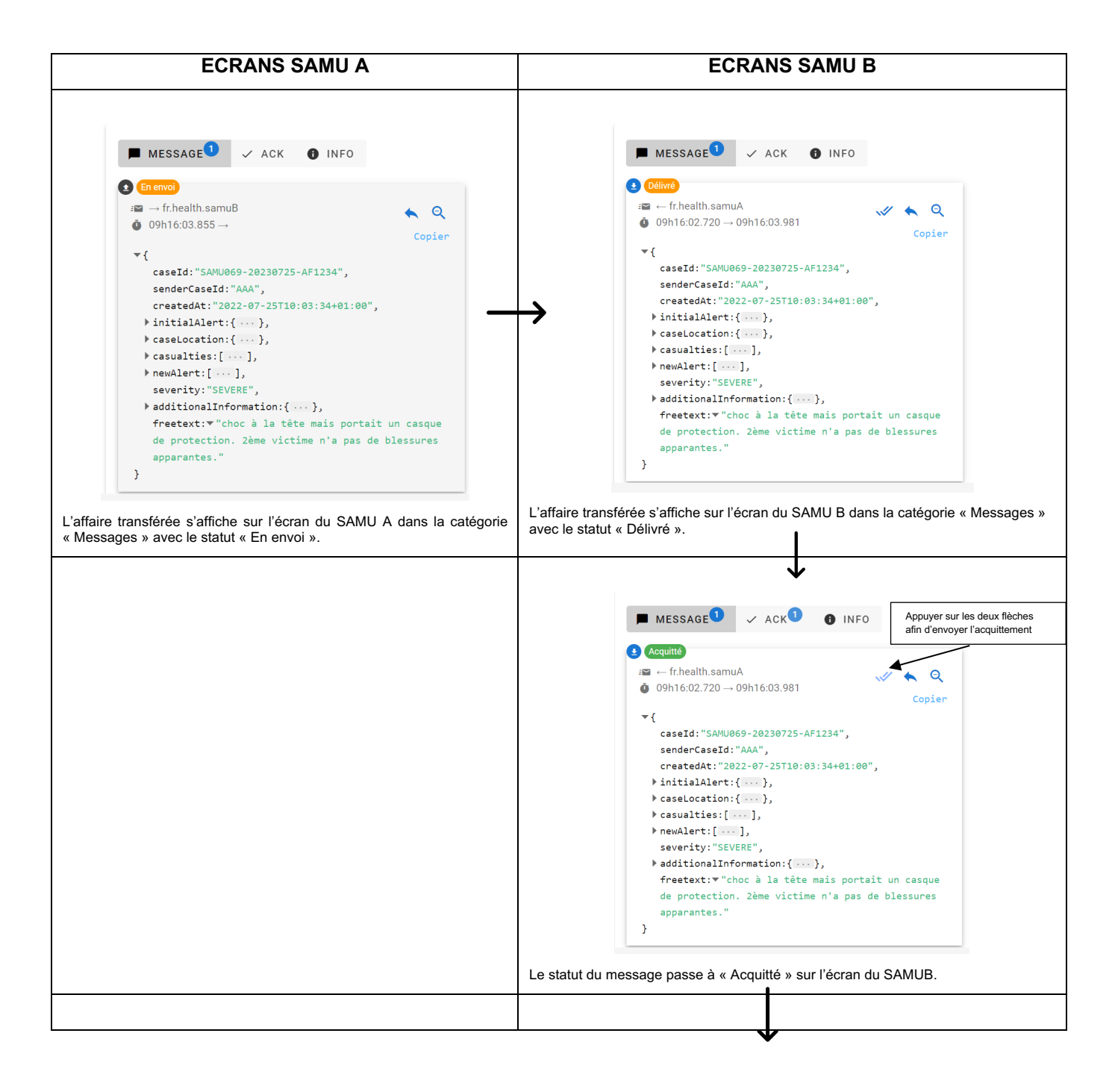

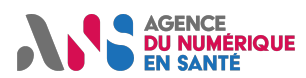

## Guide d'utilisation de l'interface de test LRM

|                                                                                                    | (*) En envoi<br>$::: \rightarrow fr.health.samuA$<br>$\circ$ 09h18:42.414 $\rightarrow$                                                          |
|----------------------------------------------------------------------------------------------------|----------------------------------------------------------------------------------------------------|
|                                                                                                    | <pre> v {     ackDistributionId:v"samuA_4b2aa2cd-b01e-4769-84e9-     d1d4f32d486a" } </pre>                                                      |
|                                                                                                    | L'aquittement du message est en statut « En envoi » sur l'écran su SAMU B. I<br>de se connecter à l'écran du SAMU A pour qu'il soit réceptionné. |
| MESSAGE × ACK INFO                                                                                                    |                                                                                                    |
| <pre>#≅ ← fr.health.samuB Q<br/>0 09h18:42.005 → 09h18:42.679 Copier</pre>                                                                                                    |                                                                                                    |
| <pre>▼ {     ackDistributionId:▼"samuA_4b2aa2cd-b01e-4769-     84e9-d1d4f32d486a" }</pre>                                                                                                    |                                                                                                    |
| tement du message de partage d''affaire est reçu sur l'écran<br>A.                                                                                                    | du                                                                                                    |
| 1                                                                                                    |                                                                                                    |
| ↓<br>↓                                                                                                    |                                                                                                    |
| MESSAGE × ACK I INFO                                                                                                    |                                                                                                    |
| ■ MESSAGE <sup>1</sup>                                                                                                    |                                                                                                    |
| ■ MESSAGE                                                                                                    |                                                                                                    |
| <pre>MESSAGE<sup>1</sup>  Ack<sup>1</sup> INFO  • Ack<sup>1</sup> INFO  • Ack<sup>1</sup> INFO  • Ack<sup>1</sup> INFO  • Ack<sup>1</sup> INFO  • Ack<sup>1</sup> INFO  • Ack<sup>1</sup> INFO  • Copier  • (     caseId: "SAWU659-20230725-AF1234",     senderCaseId: "AAA",     createdAt: "2022-07-25T10:03:34+01:00",     initialAlert: {},     caseLocation: {},     caseLocation: {},     hewAlert: [], </pre> |                                                                                                    |
| <pre>MESSAGE</pre>                                                                                                    |                                                                                                    |